## Efter digitalsalstentamen med Inspera

Du ser ditt betyg i Ladok. Vill du läsa eventuella kommentarer på den digitala tentan loggar du in på mdu.inspera.com och klickar på arkiv där du hittar dina genomförda tentor.

## Hitta återkoppling och resultat i Inspera.

- 1. Logga in på <u>https://mdu.inspera.com/</u>
- 2. Klicka på rubriken Arkiv för att komma till genomförda tentor.

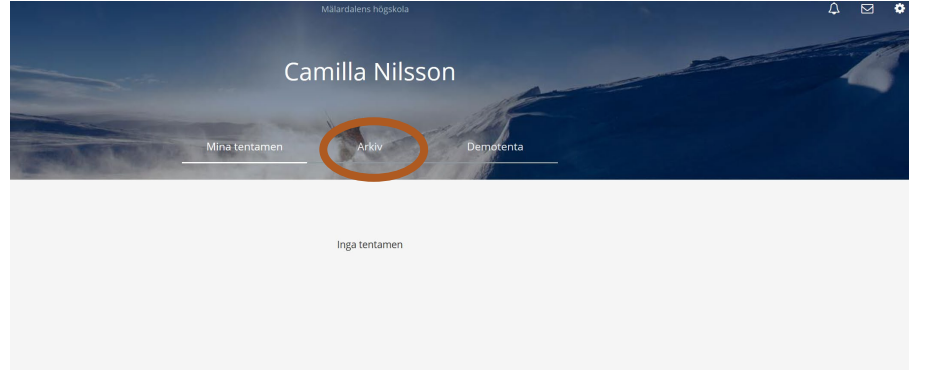

3. Välj aktuell tenta och klicka på se flera detaljer.

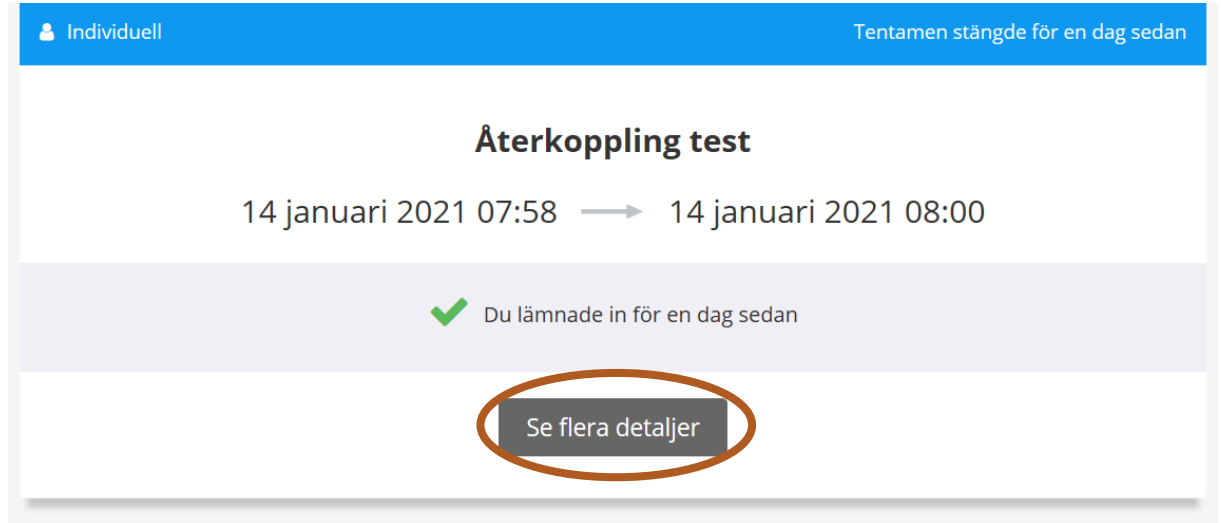

4. Resultatsidan för din tenta innehåller den information du tidigare sett om tentan samt eventuell återkoppling, poäng och motivering av betyg från läraren. Du kan också ladda ner eller öppna din inlämnade tenta här.

| 👌 Individuell                       | Tentamen stängde för en månad sedan                                           |  |  |  |  |  |
|-------------------------------------|-------------------------------------------------------------------------------|--|--|--|--|--|
| test, test test                     | <b>Test av bedömning aug22</b><br>9 augusti 2022 08:45 → 9 augusti 2022 09:00 |  |  |  |  |  |
|                                     | V Du lämnade in för en månad sedan                                            |  |  |  |  |  |
|                                     | Din ej utkvitterade tentamen kommer att sparas i två år i systemet.           |  |  |  |  |  |
| Tillgängligt i din resultatöversikt |                                                                               |  |  |  |  |  |
|                                     | Inlämning<br>Poängöversikt                                                    |  |  |  |  |  |
|                                     | Granska resultatöversikt                                                      |  |  |  |  |  |

- 5. För att läsa återkoppling och se eventuellt poäng/fråga så klickar du på Granska resultatöversikt längst ner.
- 6. Du kommer då till en sida med de frågor som kommenterats och längre ner hittar du poäng på respektive fråga. Klicka vis i svar för att läsa mer.

| Kommentarer                                                           |                                                                   |             |               |          |                     |                     |
|-----------------------------------------------------------------------|-------------------------------------------------------------------|-------------|---------------|----------|---------------------|---------------------|
| <ul> <li>Publicerad</li> </ul>                                        |                                                                   |             |               |          |                     |                     |
| <ul> <li>2 Exempel på matching/para</li> </ul>                        | ihop, Insperautbildning / Kommentar till Student                  |             |               |          |                     |                     |
| Camillatest Nilsson torsdag 15 s<br>Har långsiktiga mål med sitt lära | reptember 2022 kl. 13:55<br>nde                                   |             |               |          |                     |                     |
| Detta hör ihop med dynamiskt r                                        | nindset.                                                          |             |               |          |                     |                     |
| Visa i svaret                                                         |                                                                   |             |               |          |                     |                     |
| <ul> <li>3 Textsvar exempel Insperau</li> </ul>                       | itbildning / Kommentar till Student                               |             |               |          |                     |                     |
| Camillatest Nilsson torsdag 15 s                                      | eptember 2022 kl. 13:55                                           |             |               |          |                     |                     |
| Här saknas evennel nå vad de o                                        | lika delarna innehär                                              |             |               |          |                     |                     |
| Visa i svaret                                                         | ina dela na ini edal.                                             |             |               |          |                     |                     |
| Camilla Nilsson onsdag 14 septer                                      | mber 2022 kl. 09:23                                               |             |               |          |                     |                     |
| Här bada pågra overmel passat                                         | att iarandemaien                                                  | ~?          |               |          |                     |                     |
| Vica i svaret                                                         | ora, nur kan man köppla möp ett larandemarmed onka laraktivitete  |             |               |          |                     |                     |
| <ul> <li>5 Webbutveckling / Kommer</li> </ul>                         | ntar till Student                                                 |             |               |          |                     |                     |
|                                                                       |                                                                   |             |               |          |                     |                     |
| Camilla Nilsson<br>Resultat - Kriterier                               |                                                                   |             |               |          |                     |                     |
| 5 p för horisontell meny2 p f                                         | ör knappar1 p för borttagen understrykning2 p för pekarinteraktio | n. 10 Poäng |               |          |                     |                     |
| Camillatest Nilsson                                                   |                                                                   |             |               |          |                     |                     |
| Resultat - Kriterier                                                  |                                                                   |             |               |          |                     |                     |
| 5 p för horisontell meny2 p f                                         | ör knappar1 p för borttagen understrykning2 p för pekarinteraktio | n. 10 Poäng |               |          |                     |                     |
| Poäng<br>Publicerad                                                   |                                                                   |             |               |          |                     | 28 / 26 av 37       |
| <ul> <li>Sektion 1</li> </ul>                                         |                                                                   |             |               |          |                     | 5 of 6              |
| Uppgiftsnummer 🔺                                                      | Uppgiftsnamn                                                      | Svar        | Poäng         | Maxpoäng | Uppgiftens viktning | Uppgiftstyper       |
| 1                                                                     | Exempel på flerval, utbildning Inspera                            | Besvarad    | 2.00/2.00     | 2.00     | 100%                | Flerval             |
|                                                                       |                                                                   |             |               |          |                     |                     |
| 2                                                                     | Exempel på matching/para ihop, Insperautbildning                  | Besvarad    | 2.00          | 4.00     | 100 %               | Matchning / Parning |
| 3                                                                     | Textsvar exempel Insperautbildning                                | Besvarad    | 7.00 / 6.00   | 10.00    | 100 %               | Textområde          |
| 4                                                                     | Svar i text, Insperautbildning                                    | Besvarad    | 1.00          | 1.00     | 100 %               | Textalternativ      |
| 5                                                                     | Webbutveckling                                                    | Besvarad    | 10.00 / 10.00 | 10.00    | 100 %               | Programmering       |
| <ul> <li>Sektion 2</li> </ul>                                         |                                                                   |             |               |          |                     | 1 of 6              |
|                                                                       |                                                                   |             |               |          |                     |                     |

**OBS!** Skriv inga kommentarer tillbaka till läraren i Inspera trots att det ser ut som om du som student kan kommentera inne i en fråga när du öppnat den. Bedömare kommer inte att kunna läsa dessa.